Win:

- 1. Click on **MENU** in InstaChord
- 2. Select Open Preset Folder
- 3. Double Click Presets folder
- 4. Copy WA\_Progressive\_House\_For\_InstaChord folder from the downloaded .zip file
- 5. Paste the folder inside **Presets** folder

Enjoy!

Mac:

- 1. Copy WA\_Progressive\_House\_For\_InstaChord folder from the downloaded .zip file
- 2. Go To Library (if you don't see it, <u>make it visible using these instructions</u>)
- 3. Double Click WAProduction Folder
- 4. Double Click InstaChord Folder
- 5. Double Click Presets Folder
- 6. Paste The Copied Folder There

Additional video resources:

Video 1

Video 2

Enjoy 😳

For more info visit <u>waproduction.com</u> or let us know at info@waproduction.com